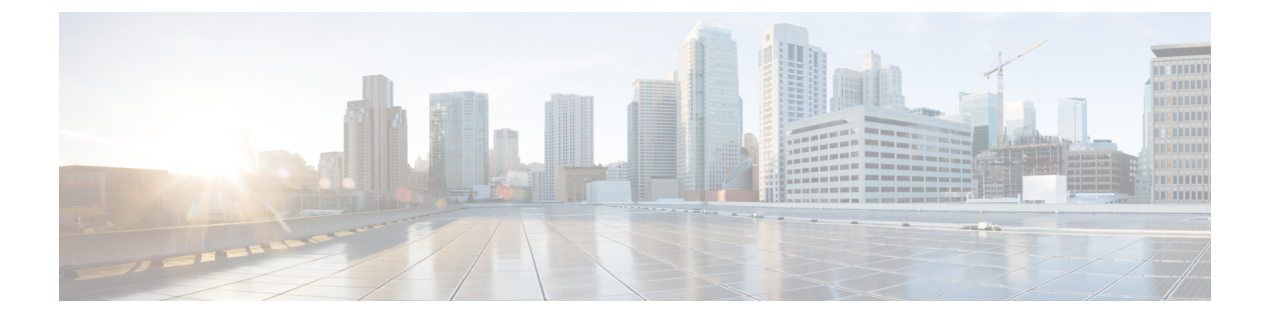

# Cisco UCS Central のインストール

この章は、次の内容で構成されています。

- インストールの概要, 1 ページ
- Cisco.com からの Cisco UCS Central ソフトウェアの入手, 1 ページ
- ・ スタンドアロンモードでの Cisco UCS Central インストール, 2 ページ
- クラスタモードでの Cisco UCS Central のインストール, 10 ページ
- データベース サーバ情報, 16 ページ
- ・ スタンドアロン モードでの Cisco UCS Central VM の復元, 16 ページ
- クラスタモードでの Cisco UCS Central VM の復元, 18 ページ

## インストールの概要

Cisco UCS Central は、次のいずれかを使用してインストールできます。

- ・OVA ファイル
- ISO イメージ

Cisco UCS Central リリース1.1 では、スタンドアロンまたはクラスタ設定でインストールするオプ ションがあります。 インストールする前に、Cisco.com からソフトウェアを取得してローカル ド ライブに保存する必要があります。

# Cisco.com からの Cisco UCS Central ソフトウェアの入手

#### はじめる前に

正常にCisco UCS Central ソフトウェアをダウンロードする準備ができたら、Cisco.comのユーザ名 とパスワードが正しいことを確認します。

#### 手順

- ステップ1 Web ブラウザで、Cisco.com を参照します。
- **ステップ2** [Support] で [All Downloads] をクリックします。
- **ステップ3** 中央のペインで、[Unified Computing and Servers] をクリックします。
- **ステップ4** 入力を求められたら、Cisco.com のユーザ名およびパスワードを入力して、ログインします。
- **ステップ5** 右側のペインで、ダウンロードする形式の Cisco UCS Central ソフトウェアのリンクをクリックします。

次の形式で Cisco UCS Central ソフトウェアをダウンロードできます。

- たとえば ucs-central.1.2.1a.ova などの名前の OVA ファイル
- ・たとえば ucs-central.1.2.1a.iso などの名前の ISO ファイル

また、次の URL から管理者パスワードをリセットする ISO イメージをダウンロードできます。

- **ステップ6** ソフトウェアのダウンロードページで、リリースノートの最新バージョンをダウンロードするリ ンクをクリックします。
- **ステップ7** ダウンロードする Cisco UCS Central ソフトウェア リリースのリンクをクリックします。
- **ステップ8** 次のいずれかのボタンをクリックして、表示される指示に従います。
  - [Download Now] : Cisco UCS Central ソフトウェアをすぐにダウンロードできます。
  - [Add to Cart]:後でダウンロードする Cisco UCS Central ソフトウェアをカートに追加します。
- **ステップ9** プロンプトに従って、ソフトウェアのダウンロードを実行します。
- ステップ10 Cisco UCS Central VM を配置する前にリリースノートをお読みください。

# スタンドアロン モードでの Cisco UCS Central インストー ル

Cisco UCS Central は、スタンドアロン モードで OVA ファイルまたは ISO イメージのいずれかで インストールできます。

## VMware への Cisco UCS Central OVA ファイルのインストール

# (注)

Cisco UCS Central VM の初回起動時に1回に限り、インストール後の設定を実行します。 ログ インする前にインストールを完了してください。

#### 手順

- ステップ1 ハイパーバイザからアクセス可能なフォルダに Cisco UCS Central OVA ファイルを保存します。
- ステップ2 VMware Virtual Center コンソールから、[File] > [Deploy OVF Template] を選択します。
- ステップ3 Cisco UCS Central VM をホストする ESX を選択して OVA ファイルを展開します。 手順に従って VM を起動し、プロセスが 100% 完了するまで待ってから次の手順に進みます。
- **ステップ4** (任意) スタンドアロン インストールに共有ストレージを追加する場合は、共有ストレージを 追加します。

「VMwareの共有ストレージのセットアップ」を参照してください。

- ステップ5 まだ OVA ファイルのインポート作業を実行していない場合、Cisco UCS Central VM の電源をオン にします。
- **ステップ6** Cisco UCS Central VM にコンソール ウィンドウを開きます。
- **ステップ7** Cisco UCS Central VM がインストール プロセスの最初の部分を完了したら、VM コンソール ウィンドウで次の質問に答えてください。
  - a) Setup new configuration or restore full-state configuration from backup [setup/restore] プロンプトで、setup と入力し、Enter キーを押します。
  - b) Enter the UCS Central VM eth0 IPv4 Address : プロンプトで、Cisco UCS Central に割り当てる IP アドレスを入力し、Enter キーを押します。 この Cisco UCS Central VM 用に予約された固定 IP アドレスを入力する必要があります。 Cisco UCS Central は、Dynamic Host Configuration Protocol (DHCP) をサポートしていません。
  - c) Enter the UCS Central VM eth0 IPv4 Netmask : プロンプトで、Cisco UCS Central に割り当てるネットマスクを入力し、Enter キーを押します。
  - d) Enter the Default Gateway : プロンプトで、Cisco UCS Central で使用されるデフォル トゲートウェイを入力し、Enter キーを押します。
  - e) Is this VM part of a cluster(select 'no' for standalone) (yes/no) プロンプトで、no を選択し、Enter キーを押します。
     yes を選択すると、クラスタモードで Cisco UCS Central をセットアップします。 クラスタモードでの Cisco UCS Central のセット アップの詳細については、クラスタモードでの Cisco UCS Central のインストール, (10ページ) を参照してください。
  - f) Enter the UCS Central VM host name : プロンプトで、Cisco UCS Central VM に使用 するホスト名を入力し、Enter キーを押します。

- g) (任意) Enter the DNS Server IPv4 Address : プロンプトで、Cisco UCS Central が 使用する DNS サーバの IP アドレスを入力し、Enter キーを押します。 Cisco UCS Central で DNS サーバを使用しない場合は、空白のままにして、Enter キーを押しま す。
- h) (任意) Enter the Default Domain Name : プロンプトで、Cisco UCS Central を追加するドメインを入力し、Enter キーを押します。
   ドメインに Cisco UCS Central を追加しない場合は、空白のままにして、Enter キーを押します。
   Cisco UCS Central は、localdomain というデフォルトドメインを使用します。
- i) Use Shared Storage Device for Database (yes/no) プロンプトで、共有ストレージを設定する場合は、yesを入力し、設定しない場合は no を入力して Enter キーを押します。 「VMware の共有ストレージのセット アップ」を参照してください
- j) Enforce Strong Password (Yes/No) プロンプトで、強力なパスワードアラートを設定す る場合は [yes] を選択して Enter キーを押します。
- k) Enter the admin Password : プロンプトで、admin アカウントで使用するパスワードを 入力し、Enter キーを押します。
- Confirm admin Password : プロンプトで、admin アカウントで使用するパスワードをもう一度入力し、Enter キーを押します。
- m) Enter the Shared Secret : プロンプトで、1つまたは複数の Cisco UCS ドメインを Cisco UCS Central に登録するために使用する共有秘密を入力し、Enter キーを押します。
- n) Confirm Shared Secret : プロンプトで、もう一度共有秘密を入力し、Enter キーを押し ます。
- O) Do you want Statistics Collection (yes/no) プロンプトで、yesと入力し、Enter キーを押します。
   今は統計情報収集を有効にしない場合は、noと入力してインストールを続行します。Cisco UCS Central CLIを使用して統計情報収集をいつでもイネーブルにできます。yesと入力した場 合は、データベースサーバの情報を指定するように求められます。データベースサーバ情報, (16ページ) を参照してください。
- P) Proceed with this configuration. Please confirm[yes/no] プロンプトで、yes と入力し、Enter キーを押します。 これらの手順の完了時にエラーが発生したと思われる場合、no と入力し、Enter キーを押しま す。 その後、質問に再度回答するよう求められます。

設定を続けることを確認した後で、ネットワークインターフェイスは設定を再初期化し、Cisco UCS Central は IP アドレスでアクセスできるようになります。

4

## VMware への Cisco UCS Central ISO ファイルのインストール

| 次の設定で VM を作成します。                            |                                                   |  |
|---------------------------------------------|---------------------------------------------------|--|
| 設定                                          | 推奨値                                               |  |
| コンフィギュレーション                                 | カスタム設定                                            |  |
| 名前                                          | Cisco UCS Central 導入に関する情報がわかる名<br>前              |  |
| 仮想マシン タイプ                                   | 7 以降                                              |  |
| ゲスト オペレーティング システム                           | Linux RHEL 5.0(64 ビット)などのサポートさ<br>れるオペレーティング システム |  |
| vCPU 数                                      | 4                                                 |  |
| メモリ                                         | 12GB 以上                                           |  |
| 仮想アダプタ                                      | VM ネットワークを使用する 1 台の仮想アダプ<br>タ                     |  |
| SCSI コントローラ                                 | LSI Logic Parallel                                |  |
| 仮想ディスク                                      | 使用可能なディスク領域 40GB 以上                               |  |
|                                             | また、ステップ2で2番目の40GB仮想ディス<br>クを作成する必要があります。          |  |
| <br>詳細オプション                                 | 仮想デバイス ノードの SCSI                                  |  |
| 設定 - RDM Lun(スタンドアロン用のオプショ<br>ンの共有ストレージ)モード | 物理互換性モードで 40 GB 以上。                               |  |

手順

ステップ1

I

- ステップ2 [Edit Settings] で、スタンドアロンインストール用に 40 GB 以上、リモート ディスク クラスター インストールではさらに 40 GB の使用可能なディスク領域を持つ新しいハード ディスクを作成し ます。
- ステップ3 [Options] メニューから、次を実行します。
  a) ブート オプションを変更するために、[Force BIOS Setup] を確認します。
  b) [Power on Boot Delay] を指定します。

c) [Failed Boot Recovery] を確認します。

- ステップ4 CD/DVD ドライブに Cisco UCS Central ISO イメージをマウントします。
- **ステップ5** VM を起動し、コンソールに接続します。
- ステップ6 ISO イメージの [Cisco UCS Central Installation] メニューから、[Install Cisco UCS Central] を選択します。

Cisco UCS Central インストーラが、VM に必要な RAM とディスク容量(40 GB のディスク 2 個) があることを確認します。 VM が要件を満たせば、ディスクをフォーマットしてファイルを転送 し、Cisco UCS Central をインストールします。

- **ステップ7** Cisco UCS Central VM がインストール プロセスの最初の部分を完了したら、VM コンソール ウィンドウで次の質問に答えてください。
  - a) Setup new configuration or restore full-state configuration from backup [setup/restore] プロンプトで、setup と入力し、Enter キーを押します。
  - b) Enter the UCS Central VM eth0 IPv4 Address : プロンプトで、Cisco UCS Central に割り当てる IP アドレスを入力し、Enter キーを押します。 この Cisco UCS Central VM 用に予約された固定 IP アドレスを入力する必要があります。 Cisco UCS Central は、Dynamic Host Configuration Protocol (DHCP) をサポートしていません。
  - c) Enter the UCS Central VM eth0 IPv4 Netmask : プロンプトで、Cisco UCS Central に割り当てるネットマスクを入力し、Enter キーを押します。
  - d) Enter the Default Gateway : プロンプトで、Cisco UCS Central で使用されるデフォル トゲートウェイを入力し、Enter キーを押します。
  - e) Is this VM part of a cluster(select 'no' for standalone) (yes/no) プロンプトで、no を選択し、Enter キーを押します。 yesを選択すると、クラスタモードで Cisco UCS Central をセットアップします。 クラスタモードでの Cisco UCS Central のセット アップの詳細については、クラスタモードでの Cisco UCS Central のインストール、(10ページ) を参照してください。
  - f) Enter the UCS Central VM host name : プロンプトで、Cisco UCS Central VM に使用 するホスト名を入力し、Enter キーを押します。
  - g) (任意) Enter the DNS Server IPv4 Address : プロンプトで、Cisco UCS Central が 使用する DNS サーバの IP アドレスを入力し、Enter キーを押します。 Cisco UCS Central で DNS サーバを使用しない場合は、空白のままにして、Enter キーを押しま す。
  - h) (任意) Enter the Default Domain Name : プロンプトで、Cisco UCS Central を追加するドメインを入力し、Enter キーを押します。
     ドメインに Cisco UCS Central を追加しない場合は、空白のままにして、Enter キーを押します。
     Cisco UCS Central は、localdomain というデフォルトドメインを使用します。
  - i) Use Shared Storage Device for Database (yes/no) プロンプトで、共有ストレージを設定する場合は、yesを入力し、設定しない場合は no を入力して Enter キーを押します。 「VMware の共有ストレージのセット アップ」を参照してください
  - j) Enforce Strong Password (Yes/No) プロンプトで、強力なパスワードアラートを設定す る場合は [yes] を選択して Enter キーを押します。

- k) Enter the admin Password : プロンプトで、admin アカウントで使用するパスワードを 入力し、Enter キーを押します。
- Confirm admin Password : プロンプトで、admin アカウントで使用するパスワードをも う一度入力し、Enter キーを押します。
- m) Enter the Shared Secret : プロンプトで、1つまたは複数の Cisco UCS ドメインを Cisco UCS Central に登録するために使用する共有秘密を入力し、Enter キーを押します。
- n) Confirm Shared Secret : プロンプトで、もう一度共有秘密を入力し、Enter キーを押し ます。
- O) Do you want Statistics Collection (yes/no) プロンプトで、yesと入力し、Enter キーを押します。
   今は統計情報収集を有効にしない場合は、noと入力してインストールを続行します。 Cisco UCS Central CLIを使用して統計情報収集をいつでもイネーブルにできます。 yesと入力した場 合は、データベースサーバの情報を指定するように求められます。データベースサーバ情報, (16ページ) を参照してください。
- P) Proceed with this configuration. Please confirm[yes/no] プロンプトで、yes と入力し、Enter キーを押します。 これらの手順の完了時にエラーが発生したと思われる場合、no と入力し、Enter キーを押しま す。 その後、質問に再度回答するよう求められます。
- ステップ8 仮想 CD/DVD ドライブから Cisco UCS Central ISO イメージをアンマウントします。
- **ステップ9** Cisco UCS Central VM を再起動します。

## Microsoft Hyper-V への Cisco UCS Central ISO ファイルのインストール

| 手 | 順 |
|---|---|
| _ |   |

ステップ1

1 次の設定で VM を作成します

| 設定          | 推奨値                                  |
|-------------|--------------------------------------|
| 名前          | Cisco UCS Central 導入に関する情報がわかる名<br>前 |
| RAM         | 12GB 以上                              |
| ネットワーク アダプタ | デフォルト (Default)                      |
| vCPU 数      | 4                                    |

| 設定                                  | 推奨値                                                          |
|-------------------------------------|--------------------------------------------------------------|
| 仮想ディスク                              | 使用可能なディスク領域 40GB 以上                                          |
|                                     | またステップ3で、IDE コントローラにおいて<br>2番目の 40GB 仮想ディスクを作成する必要が<br>あります。 |
| 物理ハード ディスクの設定(スタンドアロン<br>モードのオプション) | 40GB 以上。 新しい SCSI コントローラを使用<br>してマッピングされます。                  |

- ステップ2 VM の設定で、次の手順を実行します。
  - a) デフォルトのネットワーク アダプタを削除します。
  - b) 従来型のネットワークアダプタを作成します。
  - c) [Apply] をクリックします。
- **ステップ3** 最初の仮想ドライブと同じ IDE コントローラで、使用可能なディスク領域が 40 GB 以上ある VM の 2 番目の仮想ドライブを作成します。
- **ステップ4** [VM settings]>[Management]>[Integration Service] で、[Time synchronization] のチェックを外しディ セーブルにします。
- ステップ5 CD/DVD ドライブに Cisco UCS Central ISO イメージをマウントします。
- **ステップ6** VM を起動し、コンソールに接続します。
- ステップ7 ISO イメージの [Cisco UCS Central Installation] メニューから、[Install Cisco UCS Central] を選択します。

Cisco UCS Central インストーラが、VM に必要な RAM とディスク容量(40 GB のディスク 2 個) があることを確認します。 VM が要件を満たせば、ディスクをフォーマットしてファイルを転送 し、Cisco UCS Central をインストールします。

- **ステップ8** Cisco UCS Central VM がインストール プロセスの最初の部分を完了したら、VM コンソール ウィンドウで次の質問に答えてください。
  - a) Setup new configuration or restore full-state configuration from backup [setup/restore] プロンプトで、setup と入力し、Enter キーを押します。
  - b) Enter the UCS Central VM eth0 IPv4 Address : プロンプトで、Cisco UCS Central に割り当てる IP アドレスを入力し、Enter キーを押します。
     この Cisco UCS Central VM 用に予約された固定 IP アドレスを入力する必要があります。Cisco UCS Central は、Dynamic Host Configuration Protocol (DHCP) をサポートしていません。
  - c) Enter the UCS Central VM eth0 IPv4 Netmask : プロンプトで、Cisco UCS Central に割り当てるネットマスクを入力し、Enter キーを押します。
  - d) Enter the Default Gateway : プロンプトで、Cisco UCS Central で使用されるデフォル トゲートウェイを入力し、Enter キーを押します。
  - e) Is this VM part of a cluster(select 'no' for standalone) (yes/no)プロン プトで、noを選択し、Enter キーを押します。

yesを選択すると、クラスタモードで Cisco UCS Central をセットアップします。 クラスタモー ドでの Cisco UCS Central のセット アップの詳細については、クラスタモードでの Cisco UCS Central のインストール, (10ページ) を参照してください。

- f) Enter the UCS Central VM host name : プロンプトで、Cisco UCS Central VM に使用 するホスト名を入力し、Enter キーを押します。
- g) (任意) Enter the DNS Server IPv4 Address : プロンプトで、Cisco UCS Central が 使用する DNS サーバの IP アドレスを入力し、Enter キーを押します。
   Cisco UCS Central で DNS サーバを使用しない場合は、空白のままにして、Enter キーを押しま す。
- h) (任意) Enter the Default Domain Name : プロンプトで、Cisco UCS Central を追加するドメインを入力し、Enter キーを押します。
   ドメインに Cisco UCS Central を追加しない場合は、空白のままにして、Enter キーを押します。
   Cisco UCS Central は、localdomain というデフォルトドメインを使用します。
- i) Use Shared Storage Device for Database (yes/no) プロンプトで、共有ストレージを設定する場合は、yesを入力し、設定しない場合は no を入力して Enter キーを押します。 「VMware の共有ストレージのセットアップ」を参照してください
- j) Enforce Strong Password (Yes/No) プロンプトで、強力なパスワードアラートを設定す る場合は [yes] を選択して Enter キーを押します。
- k) Enter the admin Password : プロンプトで、admin アカウントで使用するパスワードを 入力し、Enter キーを押します。
- Confirm admin Password : プロンプトで、admin アカウントで使用するパスワードをも う一度入力し、Enter キーを押します。
- m) Enter the Shared Secret : プロンプトで、1つまたは複数の Cisco UCS ドメインを Cisco UCS Central に登録するために使用する共有秘密を入力し、Enter キーを押します。
- n) Confirm Shared Secret : プロンプトで、もう一度共有秘密を入力し、Enter キーを押し ます。
- 0) Do you want Statistics Collection (yes/no) プロンプトで、yesと入力し、Enter キーを押します。

今は統計情報収集を有効にしない場合は、noと入力してインストールを続行します。Cisco UCS Central CLIを使用して統計情報収集をいつでもイネーブルにできます。yesと入力した場 合は、データベースサーバの情報を指定するように求められます。データベースサーバ情報, (16ページ) を参照してください。

- P) Proceed with this configuration. Please confirm[yes/no] プロンプトで、yes と入力し、Enter キーを押します。 これらの手順の完了時にエラーが発生したと思われる場合、no と入力し、Enter キーを押しま す。 その後、質問に再度回答するよう求められます。
- ステップ9 仮想 CD/DVD ドライブから Cisco UCS Central ISO イメージをアンマウントします。
- **ステップ10** Cisco UCS Central VM を再起動します。

# クラスタ モードでの Cisco UCS Central のインストール

可用性の高い構成で、Cisco UCS Central を2台の仮想マシンにインストールできます。 クラスタ モードでは、一方の VM がプライマリノードとして、他方がセカンダリノードとして機能しま す。 このクラスタ設定では、VM で障害が発生した場合に冗長性およびハイアベイラビリティを 提供します。

クラスタ設定により、仮想マシンはデータベースおよびイメージリポジトリに LUN のディスク の共有ストレージを使用します。その結果、共有ストレージにファームウェアイメージをダウン ロードします。レポートに使用される統計情報も、共有ストレージに収集および保存されます。

#### **(**

- **重要** クラスタ設定でCisco UCS Central をインストールするときは、次のガイドラインに注意してく ださい。
  - クラスタ内の2つのVMは、同じサーバ上には存在しません。両方のVMが同じサーバ 上にある場合は、1つのホストの障害によってクラスタがダウンします。
  - ホストは両方とも、同じバージョンの ESX または HyperV がインストールされている必要があります。
  - ・共有ストレージを設定するには、両方のホストが同じLUNを共有する必要があります。
  - •VMは、両方とも同じサブネット上にある必要があります。
  - 両方の VM に Cisco UCS Central の同じリリース バージョンをインストールする必要があります。
  - ・最初のノードを完全にインストールし、それから2番目のノードをインストールする必要があります。同時にインストールすると、パーティションテーブルが破損または上書きされ、共有ストレージの導入済みデータがすべて失われる可能性があります。

#### クラスタモードの共有ストレージの設定

Cisco UCS Central がクラスタモードで十分に動作するために、業界のベストプラクティスに従って共有ストレージを設定および接続してください。次のガイドラインに注意してください。

- ・共有ストレージへすばやくアクセスするために、高速の SAN 接続を設定します。
- ・共有 LUN を設定するためにパフォーマンスの優れた RAID タイプを選択します。
- ストレージに十分な領域、適切なページサイズおよびウォーターマーク設定があり、書き込みキャッシュが有効であることを確認します。たとえば、EMCストレージアレイがある場合、次のキャッシュ設定が必要です。
  - 。ページサイズ:8KB
  - 。低水準值:60%
  - 。高水準值:80%

```
_____
重要
```

- ・共有ストレージへのパスは1つしか持てません。Cisco UCS Central VM に共有ストレージを追加するときにパスが複数ある場合、その他すべてのパスを無効にする必要があります。
  - **1** [Edit VM Settings] をクリックし、共有ストレージを選択し、[Manage Paths] をクリックします。
  - 2 すべての追加パスを右クリックし、[Disable] をクリックします。
  - ノードBに共有ストレージを追加するときは、必ずESXホストに直接接続してください。RDMとしてディスクを追加する必要があります。

### Hyper-V での共有ストレージの追加と設定

#### 手順

- ステップ1 ストレージアレイで 40 GB 以上の LUN を作成し、ノード A をインストールした Hyper-V ホスト に割り当てます。 ディスクはオフライン モードである必要があります。
- **ステップ2** 新しい SCSI コントローラを使用する「物理ハード ディスク」として VM にディスクを追加します。
- **ステップ3** Powershell コマンドウィンドウで、Set-ExecutionPolicy unrestricted コマンドを実行します。
- ステップ4 SCSI-3 PGR を機能させるには、SCSI フィルタリングをディセーブル化する必要があります。 このディスクの SCSI フィルタリングをディセーブル化するには、パラメータとして仮想マシンの名前を使用して、両方の Hyper-V マシンで次のスクリプトを保存および実行します。 スクリプト:

```
$HyperVGuest = $args[0]
$VMManagementService = gwmi Msvm_VirtualSystemManagementService -namespace
"root\virtualization"
foreach ($Vm in gwmi Msvm_ComputerSystem -namespace "root\virtualization" -Filter
"elementName='$HyperVGuest'")
{
    $SettingData = gwmi -Namespace "root\virtualization" -Query "Associators of {$Vm} Where
    ResultClass=Msvm_VirtualSystemGlobalSettingData AssocClass=Msvm_ElementSettingData"
    $SettingData.AllowFullSCSICommandSet = $true
    $VMManagementService.ModifyVirtualSystem($Vm, $SettingData.PSBase.GetText(1)) | out-null
}
```

#### 例:

Hyper-V ホストにスクリプトを格納し(たとえば c:\ などに)、ノードA の名前が ucsc-Node-1 でファイル名が DisableSCSIFiltering.ps1 の場合は、[Powershell] ウィンドウを開き、スクリプト C:\> .\DisableSCSIFiltering.ps1 UCSC-Node-1 を実行します。 **重要** 正しい VM 名の両方の Hyper-V マシン上でこのスクリプトを実行する必要があります。

これで Hyper-V に共有ストレージが追加されました。 共有ストレージを設定するには、次を実行 します。

- ステップ5 ノードAに追加したLUNを、ノードBをインストールしたHyper-Vホストにマップします。 これで、両方のHyper-Vホストが同じLUNを表示できるようになります。
- **ステップ6** ノード B にこの LUN を追加します。

### VMware での共有ストレージの追加と設定

- ステップ1 ストレージアレイで 40 GB 以上の LUN を作成し、ノード A をインストールした ESXi ホストに 割り当てます。
- **ステップ2** 物理互換モードで Raw Device Mapping として VM にストレージアレイを追加します。 すべての デフォルトのオプションを選択してください。
- **ステップ3** Raw Device Mapping のハード ディスクのパス選択ポリシーを固定(VMware)に変更します。 これで VMware に共有ストレージが追加されました。 共有ストレージを設定するには、次を実行 します。
- **ステップ4** ノードAに追加したLUNを、ノードBをインストールしたESXiホストにマップします。 これで、両方のESXiホストが同じLUNを表示できるようになります。
- ステップ5 この ESXi ホストに、それぞれ別の VSphere クライアント セッションを開きます。 vCenter Server を使用して VM を追加しないでください。 追加した場合、LUN マッピングの競合 を拒否します。
- **ステップ6** 物理互換モードで Raw Device Mapping として VM に追加します。 すべてのデフォルトのオプションを選択してください。
- ステップ7 Raw Device Mapping のパス選択ポリシーを Fixed VMware に変更します。

## ノードAにCiscoUCS Central をインストール

#### はじめる前に

(注)

Cisco UCS Central VM では、初回起動時に1回限りのインストール プロセスを実行します。 ログインする前にインストールを完了してください。

次の情報について確認してください。

- ホスト名、IPアドレス、デフォルトゲートウェイ、DNSサーバとDNSドメイン名といった ネットワークデータ
- •新しいクラスタをセットアップするかどうか
- ・管理者のユーザ名とパスワード
- ・クラスタノード間および Cisco UCS Manager との通信のための共有秘密
- ピア Cisco UCS Central ノードの IP アドレス。
- ・仮想 IP アドレス

- ステップ1 ハイパーバイザからアクセス可能なフォルダに Cisco UCS Central OVA または ISO ファイルを保存 します。
- ステップ2 ハイパーバイザの必要に応じて、サポートされるハイパーバイザに Cisco UCS Central OVA ファイルを開くまたはインポートします。
   VM の起動が完了するまで次の手順に進まないでください。
- **ステップ3** 共有ストレージを追加します。VMware での共有ストレージの追加と設定, (12ページ)または Hyper-V での共有ストレージの追加と設定, (11ページ)を参照してください。
- ステップ4 Cisco UCS Central VM の電源をオンにします。
- **ステップ5** Cisco UCS Central VM にコンソール ウィンドウを開きます。
- **ステップ6** Cisco UCS Central VM がインストール プロセスの最初の部分を完了したら、VM コンソール ウィンドウで次の質問に答えてください。
  - a) Setup new configuration or restore full-state configuration from backup [setup/restore] プロンプトで setup と入力し、Enter キーを押します。
  - b) Enter the UCS Central VM ethO IPv4 Address プロンプトで、Cisco UCS Central に 割り当てる IP アドレスを入力し、Enter キーを押します。
  - c) Enter the UCS Central VM eth0 IPv4 Netmask プロンプトで、Cisco UCS Central が 使用するデフォルトゲートウェイを入力し、Enter キーを押します。
  - d) Enter the VM IPv4 Default Gateway プロンプトで、Cisco UCS Central が使用するデ フォルトゲートウェイを入力し、Enter キーを押します。

- e) Is this VM part of a cluster(select 'no' for standalone) (yes/no)プロン プトで、yesと入力して Enter キーを押します。
- f) Is this VM part of a new cluster(select 'no' to add to a new cluster) (yes/no) プロンプトで、yesと入力して Enter キーを押します。
- g) Enter the UCS Central VM Hostname プロンプトで、Cisco UCS Central に割り当てられ たホスト名を入力し、Enter キーを押します。
- h) Enter the DNS Server IPv4 Address プロンプトで、Cisco UCS Central で使用される DNS サーバの IPv4 アドレスを入力し、Enter キーを押します。
- i) Enter the Default Domain Name プロンプトで、Cisco UCS Central で使用されるデフォ ルトドメイン名を入力し、Enter キーを押します。
- j) Enforce Strong Password (yes/no)プロンプトで、 no と入力し、Enter キーを押しま す。
- k) Enter the Shared Storage Device from the above list (enter serial no.) プロンプトで、共有ストレージ デバイスのシリアル番号を入力し、Enter キーを押します。
- Enter the admin Password プロンプトで、管理者パスワードを入力し、Enter キーを押します。
- m) Confirm the admin Password プロンプトで、もう一度 admin パスワードを入力し、Enter キーを押します。
- n) Enter the Shared Secret プロンプトで、共有秘密を入力し、Enter キーを押します。
- O) Confirm Shared Secret プロンプトで、もう一度共有秘密を入力し、Enter キーを押します。
- P) Enter the Peer UCS Central Node IPv4 Address プロンプトで、ピア UCS central ノードの IPv4 アドレスを入力し、Enter キーを押します。
- q) Enter the Virtual IPv4 Address プロンプトで、Cisco UCS Central に使用される仮想 IPv4 アドレスを入力し、Enter キーを押します。
- r) Do you want Statistics Collection (yes/no) プロンプトで、yesと入力し、Enter キーを押します。 今は統計情報収集を有効にしない場合は、noと入力してインストールを続行します。Cisco UCS Central CLIを使用して統計情報収集をいつでもイネーブルにできます。yesと入力した場 合は、データベースサーバの情報を指定するように求められます。データベースサーバ情報, (16ページ) を参照してください。
- s) Proceed with this configuration? Please confirm (yes/no) プロンプトで、yes と入力して Enter キーを押して、システムのインストールを開始します。

### ノードBへのCiscoUCS Central のインストール

#### はじめる前に

次の情報について確認してください。

・UCS Central IPv4 アドレス、IPv4 ネットマスクおよび IPv4 デフォルト ゲートウェイ

• IP アドレス、ピア ノードの管理者ユーザ名およびパスワード

- ステップ1 ハイパーバイザからアクセス可能なフォルダに Cisco UCS Central OVA または ISO ファイルを保存 します。
- ステップ2 ハイパーバイザの必要に応じて、サポートされるハイパーバイザに Cisco UCS Central OVA ファイルを開くまたはインポートします。
   VM の起動が完了するまで次の手順に進まないでください。
- **ステップ3** 共有ストレージをセットアップします。VMware での共有ストレージの追加と設定, (12 ページ) またはHyper-V での共有ストレージの追加と設定, (11 ページ) を参照してください。
- ステップ4 Cisco UCS Central VM の電源をオンにします。
- **ステップ5** Cisco UCS Central VM にコンソール ウィンドウを開きます。
- **ステップ6** Cisco UCS Central VM がインストール プロセスの最初の部分を完了したら、VM コンソール ウィンドウで次の質問に答えてください。
  - a) Setup new configuration or restore full-state configuration from backup [setup/restore] プロンプトで setup と入力し、Enter キーを押します。
  - b) Enter the UCS Central VM eth0 IPv4 Address プロンプトで、Cisco UCS Central に 割り当てる IP アドレスを入力し、Enter キーを押します。
  - c) Enter the UCS Central VM eth0 IPv4 Netmask プロンプトで、Cisco UCS Central が 使用するデフォルト ゲートウェイを入力し、Enter キーを押します。
  - d) Enter the VM IPv4 Default Gateway プロンプトで、Cisco UCS Central が使用するデ フォルトゲートウェイを入力し、Enter キーを押します。
  - e) Is this VM part of a cluster(select 'no' for standalone) (yes/no)プロン プトで、yesと入力して Enter キーを押します。
  - f) Is this VM part of a new cluster(select 'no' to add to a new cluster) (yes/no) プロンプトで、noを入力し、Enter キーを押します。
  - g) Enter the Peer UCS Central Node IPv4 Address プロンプトで、Cisco UCS Central に割り当てる IP アドレスを入力し、Enter キーを押します。
  - h) Enter the admin Username on Peer Node プロンプトで、ピアノードの admin ユーザ 名を入力し、Enter キーを押します。
  - i) Enter the admin Password on Peer Nodeプロンプトで、ピアノードのadminパスワー ドを入力し、Enter キーを押します。
  - J) Proceed with this configuration? Please confirm (yes/no) プロンプトで、yes と入力して Enter キーを押して、システムの再起動を開始します。

## データベース サーバ情報

インストール中に、統計情報収集を有効にするかどうかの質問で [Yes] と回答した場合、Cisco UCS Central のインストール中にデータベースの詳細を指定する必要があります。

- D: デフォルトの内部 postgresql データベース。 Cisco UCS Central に 5 つ以上 Cisco UCS ドメ イン がある場合、内部データベースは推奨されません。
- P: 外部 PostgreSQL データベース
- O: 外部 Oracle データベース

外部データベースオプションのいずれかにPまたはOを選択した場合、次のデータベース情報があることを確認してください。

- タイプ: Oracle と PostgreSQL のみがサポートされるオプションです。
- ・サーバ名または IP アドレス: Cisco UCS Central からアクセス可能である必要があります。
- ポート:データベースサーバにアクセスするためのカスタムDBのポートを設定できます。
   このポートを介してCiscoUCSCentralのデータベースサーバへのアクセスをイネーブルにするために、ファイアウォール設定でこのポートをイネーブルにする必要があります。
  - 。Oracle のデフォルト ポートは 1521 です。
  - 。PostgreSQLのデフォルトポートは 5432 です。
- 名前:統計データを格納するデータベースの名前。
- ・ユーザ名:データベースの作成、削除、読み取りおよび書き込み管理者特権を持つユーザ。
- パスワード:統計情報収集がDBパスワードの期限切れによって中断されないために、パスワードの有効期限をなしまたは1年に設定することを推奨します。

# スタンドアロン モードでの Cisco UCS Central VM の復元

Cisco UCS Central リリース1.0から完全な状態のバックアップを復元する場合は、Cisco UCS Central リリース 1.1 の OVA ファイルを使用できません。

(注) この手順では、OVA ファイルを使用して復元するプロセスについて説明します。

#### はじめる前に

Cisco UCS Central VM の設定を復元するには、使用する Cisco UCS Central システムから拡張子.tgz のバックアップファイルを取得する必要があります。Cisco UCS Central システムのバックアップ 方法については、『Cisco UCS Central のユーザマニュアル』および『CLI リファレンスマニュア ル』の「バックアップと復元の管理」を参照してください。

#### 手順

- **ステップ1** ハイパーバイザからアクセス可能なフォルダに Cisco UCS Central OVA ファイルを保存します。
- ステップ2 ハイパーバイザの必要に応じて、サポートされるハイパーバイザに Cisco UCS Central OVA ファイルを開くまたはインポートします。
   VM の起動が完了するまで次の手順に進まないでください。
- **ステップ3** まだ OVA ファイルのインポート作業を実行していない場合、Cisco UCS Central VM の電源をオン にします。
- **ステップ4** Cisco UCS Central VM にコンソール ウィンドウを開きます。
- **ステップ5** Cisco UCS Central VM がインストール プロセスの最初の部分を完了したら、VM コンソール ウィンドウで次の質問に答えてください。
  - a) Setup new configuration or restore full-state configuration from backup [setup/restore] プロンプトで、restore と入力し、Enter キーを押します。
  - b) Enter the UCS Central VM eth0 IPv4 Address : プロンプトで、Cisco UCS Central に割り当てる IP アドレスを入力し、Enter キーを押します。
  - c) Enter the UCS Central VM eth0 IPv4 Netmask : プロンプトで、Cisco UCS Central に割り当てるネットマスクを入力し、Enter キーを押します。
  - d) Enter the Default Gateway : プロンプトで、Cisco UCS Central で使用されるデフォル トゲートウェイを入力し、Enter キーを押します。
  - e) Enter the File copy protocol[tftp/scp/ftp/sftp] : プロンプトで、Cisco UCS Central VM へバックアップファイルをコピーするために使用するサポート対象プロトコルを 入力し、Enter キーを押します。
  - f) Enter the Backup server IPv4 Address : プロンプトで、バックアップファイルを 保存するサーバに割り当てられる IP アドレスを入力し、Enter キーを押します。
  - g) Enter the Backup file path and name : プロンプトで、サーバ上のバックアップファ イルの完全なファイルパスと名前を入力し、Enter キーを押します。
  - h) Enter the Username to be used for backup file transfer : プロンプトで、シ ステムがリモート サーバにログインするために使用するユーザ名を入力し、Enter キーを押し ます。
  - i) (任意) Enter the Password to be used for backup file transfer : プロン プトで、リモート サーバのユーザ名およびパスワードを入力し、Enter キーを押します。
  - j) Proceed with this configuration. Please confirm[yes/no] プロンプトで、yes と入力し、Enter キーを押します。
     これらの手順の完了時にエラーが発生したと思われる場合、no と入力し、Enter キーを押しま

設定を続けることを確認した後で、ネットワーク インターフェイスは設定を再初期化し、Cisco

す。その後、質問に再度回答するよう求められます。

UCS Central は IP アドレスでアクセスできるようになります。

# クラスタ モードでの Cisco UCS Central VM の復元

デフォルトでは、復元された VM はノード A に設定されます。 これが新しいクラスタの場合、 ノード B をインストールしてクラスタ モードに追加する必要があります。

#### はじめる前に

Cisco UCS Central VM の設定を復元するには、使用する Cisco UCS Central システムから拡張子.tgz のバックアップファイルを取得する必要があります。Cisco UCS Central システムのバックアップ 方法については、『Cisco UCS Central のユーザマニュアル』および『CLI リファレンスマニュア ル』の「バックアップと復元の管理」を参照してください。

クラスタ セットアップを復元する場合、復元を開始する前に共有ストレージをマッピングしま す。

- ステップ1 ハイパーバイザからアクセス可能なフォルダに Cisco UCS Central OVA または ISO ファイルを保存 します。
- ステップ2 ハイパーバイザの必要に応じて、サポートされるハイパーバイザに Cisco UCS Central OVA ファイルを開くまたはインポートします。
   VM の起動が完了するまで次の手順に進まないでください。
- **ステップ3** 共有ストレージを追加します。VMware での共有ストレージの追加と設定, (12ページ)または Hyper-V での共有ストレージの追加と設定, (11ページ)を参照してください。
- ステップ4 Cisco UCS Central VM の電源をオンにします。
- ステップ5 Cisco UCS Central VM にコンソール ウィンドウを開きます。
- **ステップ6** Cisco UCS Central VM がインストール プロセスの最初の部分を完了したら、VM コンソール ウィンドウで次の質問に答えてください。
  - a) Setup new configuration or restore full-state configuration from backup [setup/restore] プロンプトで restore と入力し、Enter キーを押します。
  - b) Enter the UCS Central VM ethO IPv4 Address プロンプトで、Cisco UCS Central に 割り当てる IP アドレスを入力し、Enter キーを押します。
  - c) Enter the UCS Central VM eth0 IPv4 Netmask プロンプトで、Cisco UCS Central が 使用するデフォルトゲートウェイを入力し、Enter キーを押します。
  - d) Enter the VM IPv4 Default Gateway プロンプトで、Cisco UCS Central が使用するデ フォルトゲートウェイを入力し、Enter キーを押します。
  - e) Enter File copy protocol]tftp/scp/ftp/sftp]: プロンプトで、Cisco UCS Central VM へバックアップファイルをコピーするために使用するサポート対象プロトコルを入力し、 Enter キーを押します。
  - f) Enter the Backup server IPv4 Address : プロンプトで、バックアップファイルを 保存するサーバに割り当てられる IP アドレスを入力し、Enter キーを押します。

- g) Enter the Backup file path and name : プロンプトで、サーバ上のバックアップファ イルの完全なファイルパスと名前を入力し、Enter キーを押します。
- h) Enter the Username to be used for backup file transfer : プロンプトで、シ ステムがリモートサーバにログインするために使用するユーザ名を入力し、Enter キーを押し ます。
- i) (任意) Enter the Password to be used for backup file transfer : プロン プトで、リモート サーバのユーザ名に使用するパスワードを入力し、Enter キーを押します。
- j) Proceed with this configuration? Please confirm (yes/no) プロンプトで、yes と入力して Enter キーを押して、システムのインストールを開始します。
   これらの手順の完了時にエラーが発生したと思われる場合、no と入力し、Enter キーを押します。その後、質問に再度回答するよう求められます。 設定を続行することを確認した後で、 メッセージが表示されます。

The Shared Storage Device (Lun ID as present in the backup file) was not detected on this system.

- k) Enter Shared Storage Device from the above list (enter serial no) プロン プトで、設定する共有ストレージデバイスのシリアル番号を入力し、Enter キーを押します。
  - (注) この共有ストレージデバイス(LUN)は求められるストレージと異なる場合があります。そのデバイスは、新しいストレージを再設定して新しいセットアップのコンフィギュレーションファイルを更新します。
- (任意) Shared Storage device (lun id) will be formatted as part of the restore operation and any existing data will be wiped out. Do you want to proceed[y/n]? プロンプトで、yes を入力します。 ネットワークインターフェイスは、バックアップファイルの IP 詳細で再初期化し、共有スト レージがデータベース用に設定され、Cisco UCS Central が IP アドレスでアクセスできるよう になります。

#### 次の作業

同じ共有ストレージデバイスをノードBにマップし、クラスタ用のノードBを設定します。ノー ドBへの Cisco UCS Central のインストール, (14ページ) を参照してください。

٦

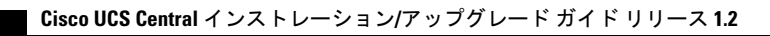